# Postup ako zmeniť autentifikačné údaje eKasy cez program SOSw5/SOLw5.

Po stiahnutí novej verzie programu SOSw5/SOLw5 (musí byť minimálne verzia 10.90 z dátumu aspoň 09.04.2021 – dá sa to overiť cez horné menu **Pomoc – Informácie o programe**) je možné skontrolovať dátum platnosti certifikátu vydaného finančnou správou k eKase.

Nachádza sa to v hornom menu **Pokladňa - Aktuálny stav fiškálnych modulov - v stĺpci Platnosť** aut.u.

| Рокласта | ezulavie - NZIS      | opravy  | Pomoc |
|----------|----------------------|---------|-------|
| Denná    | a prehľadová uzav    | ierka   |       |
| Vklady   | a výbery z pokladr   | ne      |       |
| Aktuálr  | ny stav fiškálnych r | modulov |       |
| Pokladi  | ňa - prehľad         |         |       |
| Pokladi  | ňa - nastavenie      |         |       |

Ak sa tento dátum blíži (je menej ako 30 dní), tak je potrebné získať nové certifikáty z finančnej správy (návod je v tomto PDFsúbore - nižšie).

| Komu      | nikačné DLL: |           |             |             | Verzia: 0.9  |                     |                |
|-----------|--------------|-----------|-------------|-------------|--------------|---------------------|----------------|
|           |              | Stav aktu | iálne dostu | pných fiška | álnych modu  | lov                 |                |
| Pripojený | Pripravený   | DKP       | FM ID       | PZS         | ID Uživateľa | Čas vo FM           | Platnosť aut.u |
|           |              | 88824244  | 50001       | Dental      | 0            | 08.04.2021 22:54:11 | 12.05.2021     |
|           |              |           |             |             |              |                     |                |

Ak už bol vygenerovaný nový certifikát, je možné ho načítať na počítači, ku ktorému je pripojená eKasa, cez tlačidlo Zmena autentifikačných údajov, opäť v hornom menu Pokladňa - Aktuálny stav fiškálnych modulov. Návod na vygenerovanie nového autentifikačného súboru je možné nájsť aj pod symbolom ? v tomto okne.

Najprv sa cez tlačidlo Vyhľadaj vyhľadá priečinok, v ktorom je xml súbor s názvom začínajúcim authdata, ktorý bol stiahnutý podľa návodu zo stránky finančnej správy.

| 🛃 Form   |                                        | - • •                           |
|----------|----------------------------------------|---------------------------------|
| Zmer     | na autentifikačných údajov pre zariade | nie CHDÚ s DKP 8882020002000001 |
|          | Súbor autentifikačnými údajmi          | Vyhľadaj                        |
|          | Heslo k autentifikačným údajom         |                                 |
|          |                                        |                                 |
| <u> </u> | Nahrat                                 | Zrušiť                          |

(jeho názov sa bude podobať tomuto: authdata\_88812345678910001\_20210401094518.xml).

Potom do políčka Heslo k autentifikačným údajom je potrebné napísať heslo, ktoré bolo zadané pri generovaní tohto súboru na stránke finančnej správy.

| 🗿 Form                                                       |          |
|--------------------------------------------------------------|----------|
| Zmena autentifikačných údajov pre zariadenie CHDÚ s DKP 8882 |          |
| Súbor autentifikačnými údajmi                                |          |
| C:\SOSw5\authdata_88812345678910001_20210401094518.xml       | Vyhľadaj |
| Heslo k autentifikačným údaiom<br>Mojeheslo1                 |          |
| Nahrať Zrušiť                                                |          |

Nakoniec kliknúť na Nahrať.

Ak všetko správne prebehne, tak je opäť možné skontrolovať platnosť certifikátu vydaného finančnou správou k eKase. Opäť cez horné menu **Pokladňa - Aktuálny stav fiškálnych modulov - v stĺpci Platnosť aut.u.** Mal by byť posunutý približne o 2 roky (v závislosti od dátumu, kedy bol generovaný).

## Postup ako stiahnuť nové autentifikačné údaje.

# Návod na stiahnutie nových autentifikačných údajov

1. Prihláste sa na portál finančnej správy a v časti Autorizované služby kliknite na voľbu eKasa.

Poznámka: Ak máte viac subjektov skontrolujte, či máte vybratý subjekt, na ktorý ste žiadosť o pridelenie kódu pokladnice podávali. Pre zmenu subjektu použite tlačidlo Výber subjektu.

|                                                                                                    |                                                                                                    |                                                                                          | Výber subjektu                                                                                                    |
|----------------------------------------------------------------------------------------------------|----------------------------------------------------------------------------------------------------|------------------------------------------------------------------------------------------|----------------------------------------------------------------------------------------------------|
| História komunikácie ><br>Odoslané dokumenty<br>Prijatě dokumenty<br>Neúspešne odoslané dokumenty    | Katalógy ><br>Katalóg formulárov<br>Katalóg služieb                                                             | Schránka správ ><br>Správy<br>Úradné dokumenty<br>Úradné oznámenia<br>Upozornenia        | Autorizácie a zastupovania ><br>Správa autorizácií subjektu<br>Správa zastupovaní subjektu<br>Moje autorizácie k subjektom<br>Moje zastupovania subjektov |
|                                                                                                    | Koncepty ><br>Rozpracované dokumenty<br>Podpísané dokumenty                                                     | Informácie                                                                               |                                                                                                    |
| Profil používateľa ><br>Základné údaje<br>Kontaktné údaje<br>Zmena hesla<br>Osobný identifikačný kód | Informácie o subjekte ><br>Základné údaje<br>Všeobecné identifikátory<br>Identifikátory<br>Zoznam daní subjektu | Osobný účet ><br>Výpis z osobného účtu<br>Vydanie potvrdenia o stave OÚ<br>Platenie daní | Autorizované služby ><br>VAT Refund<br>MOSS<br>eKasa                                                                                                    |
| Certifikáty                                                                                          | Adresa                                                                                                    | Spis subjektu >                                                                          |                                                                                                    |

2. Po kliknutí na voľbu eKasa sa zobrazí oznámenie o presmerovaní. Potvrď te OK.

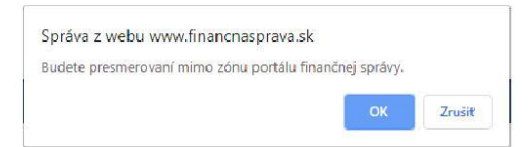

3. Zobrazí sa E-kasa zóna s Profilom podnikateľa. V menu vľavo kliknite na voľbu Žiadosti o nové autentifikačné údaje.

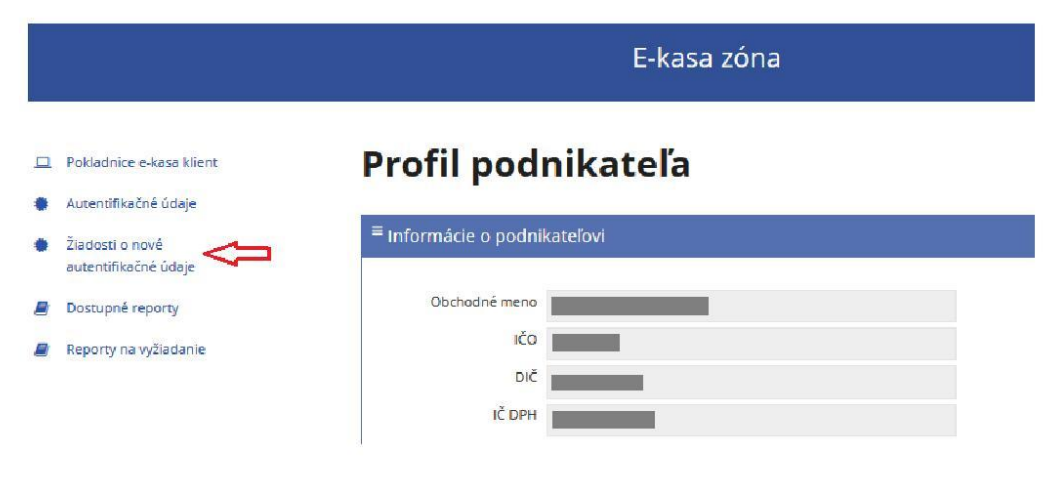

#### 4. Zobrazí sa okno, v ktorom:

## - vyberte prvý kód pokladnice,

- zadajte heslo (Heslo si volíte sami. Heslo musí mať minimálne 8 znakov a musí obsahovať aspoň jedno malé a jedno veľké písmeno a číslicu. Nepoužívajte v hesle diakritiku. Heslo si starostlivo poznačte, lebo ho bude potrebné predložiť naším technikom pri inštalácii e-kasy. Ak máte viac pokladníc, heslo môžete dať pre všetky rovnaké.)

### - zadajte potvrdenie hesla.

#### Potvrďte kliknutím na tlačidlo [Vytvoriť].

|   | E-kasa zóna                                      |                                                                                                    |   |  |  |  |
|---|--------------------------------------------------|----------------------------------------------------------------------------------------------------|---|--|--|--|
| • | Pokladnice e-kasa klient<br>Autentifikačné údaje | Autentifikačné údaje                                                                                                    |   |  |  |  |
| • | Žiadosti o nové<br>autentifikačné údaje          | <sup>=</sup> Nové autentifikačné údaje                                                                                                    | ^ |  |  |  |
| 8 | Dostupné reporty<br>Reporty na vyžlacanie        | Kód pokladnice * 001 V Construction v State nesto. korým buoú chránené Vaše auxentifikačné údaje. Hesto musí matiminimálne 8 znakov a musí obsahovať azpoň jedno maké jedno veľké písmeno a čísicu. Vami zadané hesto k autentifikačným údajom si prosím zapamätaje. Dané hesto bude potrebné zadať pri princializáce pokladnice. Potordenie hesta * Poznámka | a |  |  |  |
|   |                                                  | → Vytworit <sup>*</sup> Návra:                                                                                                    |   |  |  |  |

5. Ak máte viac pokladníc, vráťte sa cez menu vľavo cez voľbu Žiadosti o nové autentifikačné údaje a v zobrazenom okne vyberte ďalší kód pokladnice.
Zadajte heslo, overenie hesla.
Heslo odporúčame dať pre všetky pokladnice rovnaké.

Vytvorenie žiadosti potvrd'te cez tlačidlo [Vytvoriť]. Postup opakujte pre všetky pridelené kódy pokladníc.

|   | E-kasa zóna                                      |                                                                          |                                                                                                    |  |  |  |  |
|---|--------------------------------------------------|--------------------------------------------------------------------------|----------------------------------------------------------------------------------------------------|--|--|--|--|
| • | Pokladnice e-kasa klient<br>Autentifikačné údaje | Autentifikačné údaje                                                     |                                                                                                    |  |  |  |  |
| • | Žiadosti o nové<br>autentifikačné údaje          | <sup>≡</sup> Nové autentifikačné údaje                                   | ^                                                                                                    |  |  |  |  |
|   | Dostupné reporty                                 | Kód pokladnice *                                                         |                                                                                                    |  |  |  |  |
|   | Reporty na vyžladanie                            | Hedn * prentfilika/há úrdaja Hedi<br>tot asto k actendfilia/hýr ú<br>toz | n musí mat minimálna 8 znakov a mutí obcahrivat aspoří jedno malé a<br>dajom si prosím zapamikajte. Dané heslo bude potrebné zadať pri procese |  |  |  |  |
|   |                                                  | Povrđenie besla *                                                        |                                                                                                    |  |  |  |  |
|   |                                                  | Poznámka                                                                 |                                                                                                    |  |  |  |  |
|   |                                                  | ✓Vycvoriť Návrat                                                         |                                                                                                    |  |  |  |  |

6. V závislosti od záťaže serverov finančnej správy, môže trvať niekoľko minút, kým bude Vaša žiadosť spracovaná. Po spracovaní žiadosti sa sprístupní tlačidlo [Stiahnuť autentifikačné údaje].

| Dátum a čas<br>vytvorenia | Kód pokladnice | Stav žiadosti           | Dátum a čas<br>spracovania | Poznámka | Akcie                         |
|---------------------------|----------------|-------------------------|----------------------------|----------|-------------------------------|
| 18.03.2021 15:22:08       | 002            | Spracovanie<br>ukončené | 18.03.2021 15:25:30        |          | Stiahnuť autentifikačné údaje |
| 18.03.2021 15:20:32       | 1001           | Spracovanie<br>ukončené | 18.03.2021 15:23:34        |          | Stiahnuť autentifikačné údaje |
| 25.04.2019 10:54:12       | 002            | Spracovanie<br>ukončené | 25.04.2019 10:57:25        |          | Stiahnuť autentifikačné údaje |
| 25.04.2019 10:50:35       | 001            | Spracovanie<br>ukončené | 25.04.2019 10:53:10        |          | Stiahnuť autentifikačné údaje |

7. Po kliknutí na tlačidlo [Stiahnuť autentifikačné údaje] sa zobrazí okno pre uloženie .xml súboru s autentifikačnými údajmi. Zvoľte voľbu "Uložiť súbor" a súbor si uložte do počítača. V prípade, ak máte v prehliadači nastavené automatické ukladanie súborov, okno sa nezobrazí a súbory sa automaticky uložia do predvoleného priečinka.

| ybrali <mark>ste akciu</mark> otvoriť si                                                        | úbor alebo odkaz:                                                                                   |                                  |
|-------------------------------------------------------------------------------------------------|----------------------------------------------------------------------------------------------------|----------------------------------|
| 🔮 authdata_                                                                                     | _20190425105725.xml                                                                                 |                                  |
| ktorý je typu: XML [                                                                            | Document                                                                                            |                                  |
| umiestnený na serve                                                                             | eri: https://ekasazona.financnasprava.sl                                                            | k                                |
|                                                                                                 |                                                                                                    |                                  |
|                                                                                                 |                                                                                                    |                                  |
|                                                                                                 | 14 - 14 - 14 - 14 - 14 - 14 - 14 - 14 -                                                             |                                  |
| o má Firefox vykonať s                                                                          | týmto súborom?                                                                                      |                                  |
| o <mark>má Firefox vykonať s</mark><br>O <u>O</u> tvoriť pomocou                                | týmto súborom?<br>Internet Explorer (predvolené)                                                    | ~                                |
| o má Firefox vykonať s<br>○ <u>O</u> tvoriť pomocou<br>● Uložiť súbor                           | týmto súborom?<br>Internet Explorer (predvolené)                                                    | ~                                |
| o má Firefox vykonať s<br>O Otvoriť pomocou<br>O Uložiť súbor                                   | s týmto súborom?<br>Internet Explorer (predvolené)                                                  | ~                                |
| o má Firefox vykonať s<br>O Otvoriť pomocou<br>O Uložiť súbor                                   | s týmto súborom?<br>Internet Explorer (predvolené)<br>tomaticky so všetkými súbormi ako ie t        | √<br>ento                        |
| Čo má Firefox vykonať s<br>O Otvoriť pomocou<br>OUložiť súbor<br>Odteraz to robiť aul           | s <b>týmto súborom?</b><br>Internet Explorer (predvolené)<br>tomaticky so všetkými súbormi ako je t |                                  |
| Čo má Firefox vykonať s<br>O Qtvoriť pomocou<br>O Uložiť súbor<br>Odter <u>a</u> z to robiť aul | s <b>týmto súborom?</b><br>Internet Explorer (predvolené)<br>tomaticky so všetkými súbormi ako je t | v<br>ento                        |
| Čo má Firefox vykonať s<br>O <u>O</u> tvoriť pomocou<br>O Uložiť súbor                          | s <b>týmto súborom?</b><br>Internet Explorer (predvolené)<br>tomaticky so všetkými súbormi ako je t | <ul><li>✓</li><li>ento</li></ul> |

8. Ak máte viac pokladníc, vráťte sa do Prehľadu žiadostí o autentifikačné údaje cez menu vľavo cez voľbu Autentifikačné údaje a v prehľade žiadostí stiahnite autentifikačné údaje pre všetky pokladnice, ktoré máte v zozname.

| Dátum a čas<br>vytvorenia | Kőd pokladnice | Stav žiadosti           | Dátum a čas<br>spracovania | Poznámka | Akcie                         |
|---------------------------|----------------|-------------------------|----------------------------|----------|-------------------------------|
| 18.03.2021 15:22:08       | 002            | Spracovanie<br>ukončené | 18.03.2021 15:25:30        |          | Stiahnuť autentifikačné údaje |
| 18.03.2021 15:20:32       | 1001           | Spracovanie<br>ukončené | 18.03.2021 15:23:34        |          | Stiahnuť autentifikačné údaje |